## PowerPoint でチラシ作成手順

Word で作るチラシを PowerPoint で

## スライドサイズの変更

 P.Pを起動→新しいプレゼンテーションをclick→デザインタブ→ユーザー設定G→スライドサイズclick →ユーザー設定のスライドのサイズclick→スライドのサイズ設定▼→A4を選択→スライド「縦」を● →OK→最大化click

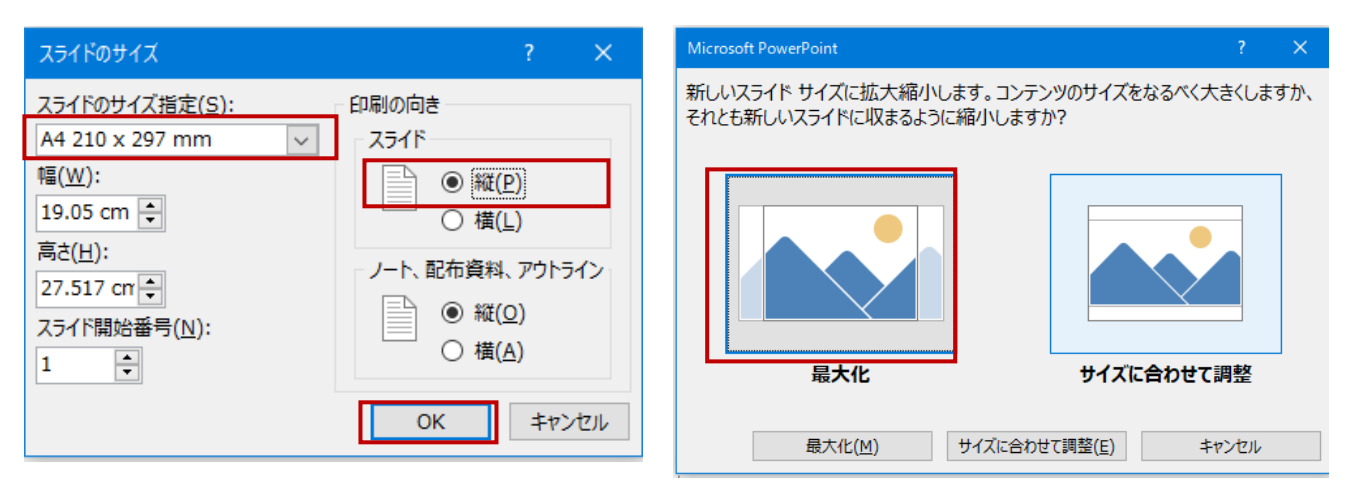

- ※ 最大化:スライドのサイズを拡大する場合に選択します
- ※ サイズに合わせて調整:スライドのサイズを縮小する場合に選択します。
- 2. スライドのレイアウト ホームタブ→スライド G→レイアウト▼→白紙 click
- スライドのテーマをアレンジする「現在のテーマの確認」
- 1. デザインタブ→テーマ G→グループ内の選択されているテーマをポイント
- 2. 初期設定では「Office テーマ」が適用されています→≪Office テーマ:全てのスライドで使用される≫と 表示されていることを確認

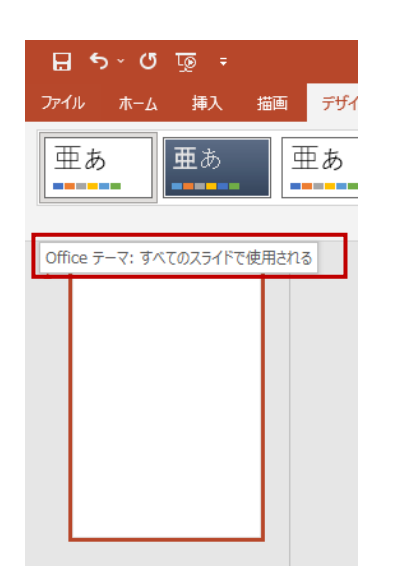

レベルアップ 2022/7/23 K,N 3. デザインタブ→バリエーション G→その他を click→配色をポイント「赤紫」click(任意の色で OK)→そ の他 click→フォント→Arial MSP ゴッシク click「テーマの色とフォントが変更されました」(現段階では、ス ライドに何も入力してないのでまだ確認できません)

画像を配置します。

 挿入タブ→画像 G→このデバイス click→図が保存されているデスクトップの写真 click→挿入 click 図ツール・書式タブが表示されています→Shift を押しながら上にドラック「Shift キーを使うと横位置を固 定したまま移動できます。」

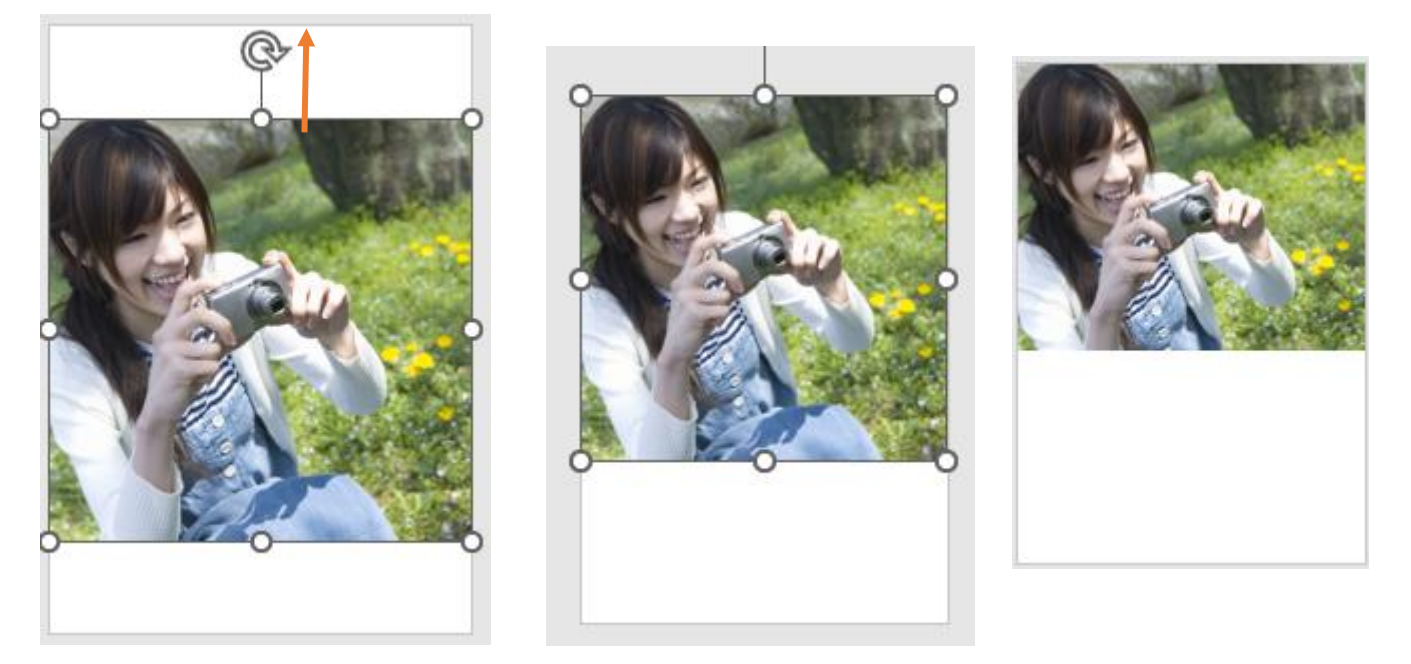

 2. 図ツール→サイズ G→トリミング click→下側の\_を上に向かってドラック→トリミングの範囲変更→画像 以外の場所 click

グリッド線とガイドを表示します。

1.表示タブ→表示 G→グリット線・ガイドに図を入れる→グリッドの設定ダイアログを表示「<sup>ISI</sup>」→全てに図を入れる→間隔▼click→2グリッド選択→0.5cm になっていることを確認→OK

※: 2グリッド/cmは、1cmの中に2つのグリッドを表

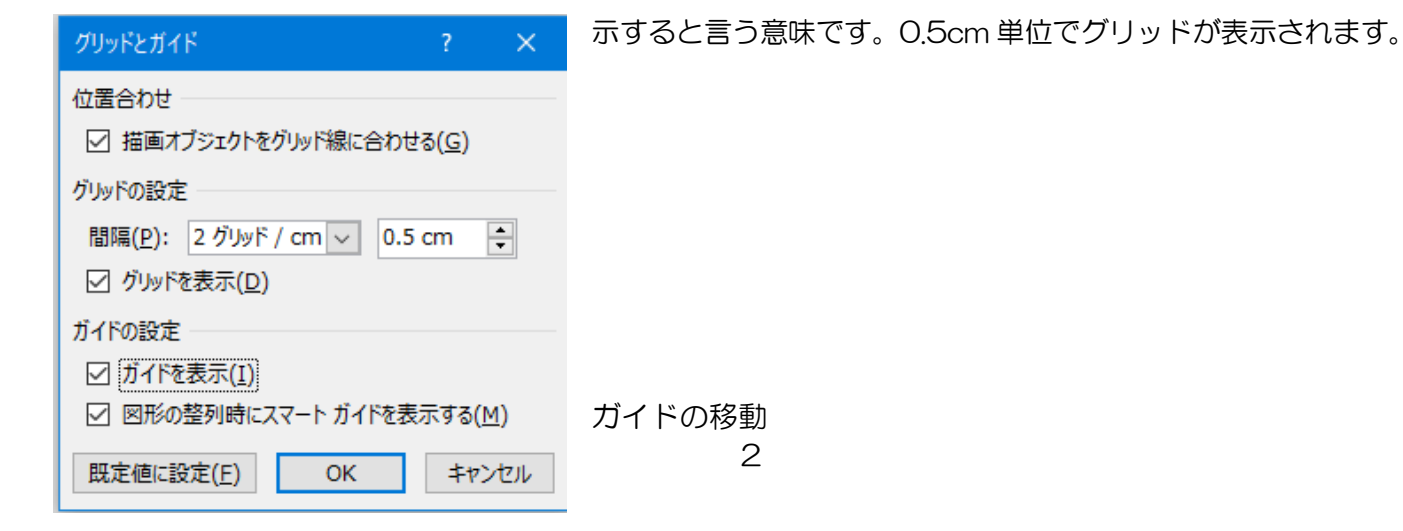

レベルアップ 2022/7/23 K,N

1. 水平方向のガイドをポイント→マウスポインタの形が ÷ に変わります→マウスボタンを押したまま上へド ラック→13.00 の位置までドラック→水平方向のガイドが移動します。

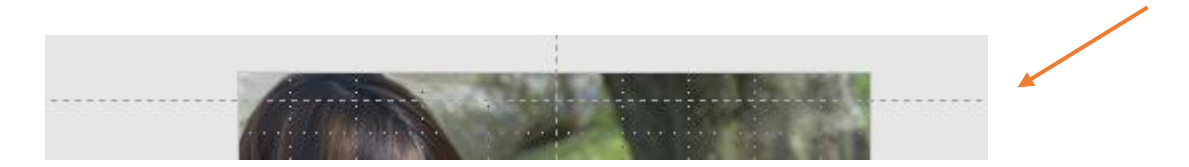

図形を作成します。画面の表示倍率 100%に

1. ステータスバーの 50%を 100%→挿入→図→四角形→Shift を押しながら四角形をガイドラインの下に描 くサイズ (2X2 ぐらい)「ここで先ほど設定したテーマの配置(赤紫)が確認できました」

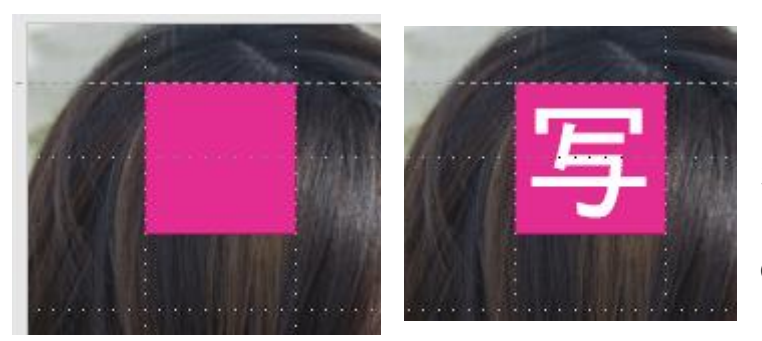

図形に「写」と入力→図形以外の場所を click→文字 が確定される→48pt→「写」を Ctrl を押しながら 水平方向のガイドに合わせてドラック→「真」「コ」 「ン」「テ」「ス」「ト」入力していきます。 Ctrl+D でコピーしてガイドラインまで手動もって いくのも OK です

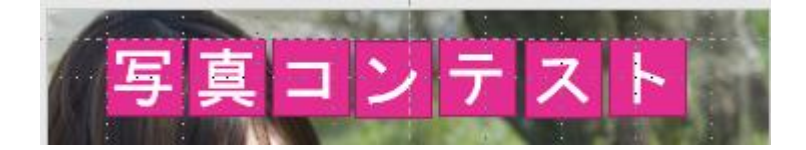

図形に書式を設定します。「図形の枠線」

- 「写」選択→書式タブ→図形のスタイル G→枠線→テーマの色→《白、背景 1、黒+基本色 50%》 線の太さ 1.5pt
- 2.「写」選択→ホームタブ→クリップボード G→書式のコピー/貼り付けをダブル click→「真」と入力された 図形を click→同様に、「ト」まで繰り返す→Esc を押す
- 3.「真」図形を選択→書式→塗りつぶし→《青、アクセント3》click→「テ」《青、アクセント4》
- 4.「真」図形を選択→上側に表示されている回転マークをドラックして傾ける→「ト」も同様に

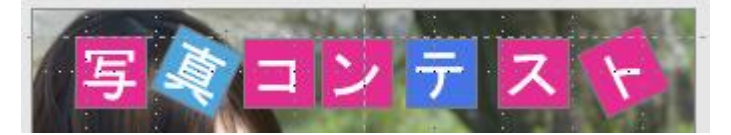

「真」の裏側にもう一つ正方形を描く

1. 挿入タブ→図G→四角形→Shiftを押しながら正方形を描く→「真」を click→最前面を click→ 同様に「ト」にも同じ作業をします→背面の色→青・アクセント3→「ト」最前面へ。

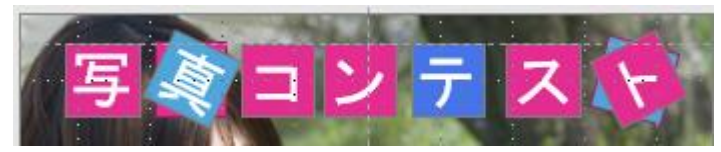

- 2.「写」に設定した枠線を2枚の裏側の図形にも付けます。書式のコピー/貼り付けを使います。
- 3.「真」と裏側の正方形を Shift を押しながら選択→書式タブ→グループ化→「ト」も同じ作業

配置の調整(両端の図形の移動)

1. 「写」と「ト」を両端にドラック→「ト」が選択されています→Shiftを押しながら→その他の図形を選択していきます→書式タブ→配置 G→配置 ▼→左右に整列 click→7 つの図形が左右均等に整列しました

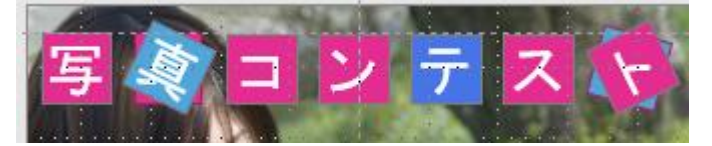

基本図形を使ってカメラを描く

- 挿入→図形→正方形/長方形→(カメラ本体を描く)→四角形「上2つの角を切り取る」を click(シャッタ ーボタン) Alt を押しながら任意の位置にドラック→Ctrl+D でコピー→下にドラック→右へ 90 度回転→持 ちて位置完成→円(塗りつぶしなし) Shift key 押しながらドラック(レンズの作成)→黄色のO(ハンド ル)を左にドラックしテレンスの枠の大きさを調整
- 2. カメラの枠を選択→Shift を押しながらシャッターボタンを選択→書式→図形の挿入 G▼→接合を click→二 つの図形が結合カメラの外枠完成
- Shift を押しながらレンズ+手持ち+カメラをグループ化→色(ピンク、アクセント 1、白+基本色 80%→ 図形の枠線→色(ピンク、アクセント 1、白+基本色 60%)太さ 4.5pt→少し回転

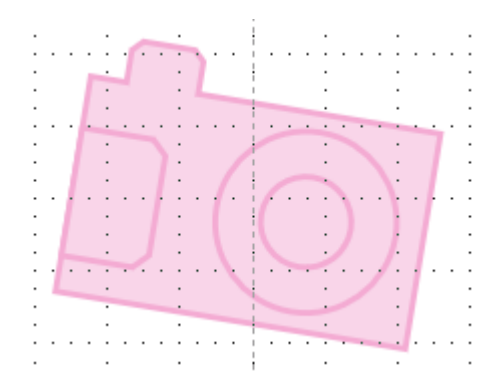

横書きテキストボックスの作成

 挿入→横書きテキストボックス→「Let's Enjoy a CAMERA!」と入力→左・右のハンドルを横いっぱい までドラック→テキストボックスのサイズが変更されました→ホームタブ→フォント: Arial Black→ 40pt→色:ピンク、アクセント1→中央揃え→図形の書式設定→塗りつぶし→色→白。背景1→透明度 50% →効果→ぼかし→サイズ 3pt→閉じる→完成

テキストボックスを使って

レベルアップ 2022/7/23 K,N

1. 大きなテキストボックスを描く→文字を入力→ホームタブ→(段落の追加または削除) click→段組みの詳細 設定 click→数を「2」→間隔を「1.5cm」→OK→テキストボックス右 click→図形の書式設定→図形のオ プション→サイズとプロパティ click→テキストボックス自動調整なしを click→作業ウィンドウを閉じる→ 見栄えのよいテキストボックスに調整

| c | :<br>>               | ·<br>·        | ·<br>· |                       | Ţ                |                  |       |                |                   |      |           |                      |                  |          |
|---|----------------------|---------------|--------|-----------------------|------------------|------------------|-------|----------------|-------------------|------|-----------|----------------------|------------------|----------|
|   | ■テーマ<br>「風景」「        | 自然・生          | き物」    | 「自由」                  | の3部              | 門                |       | •              | ■テーマ              | :    |           | ■ 応 <del>募先</del>    | •                | :        |
|   | ■応募資格<br>プロ・アマ       | チョアを          |        | ・・・・・<br>・            |                  |                  |       | · · ·<br>· · · | 【風景」[自然:<br>の395月 | 生き物」 | 〔自由」<br>· | 〒302-0032            | <br>             |          |
|   | ■応募締切                | 1             |        | - , o a               |                  |                  |       |                |                   | :    |           | 株式会社PC               | ット<br>チャー1<br>ロオ | yinx:    |
| c | 2022年7月<br>)<br>■広募先 | 31日           |        |                       | -<br>-<br>-<br>- |                  |       | · · · ·        | ■応募貨格<br>プロ・アマチュ  | アを問。 | <br>使せん   | - <del>784</del> 77X | :[]赤: · ·<br>:   |          |
|   | 〒302-003/<br>取手市戸頭   | 2 <br> X-X-XX |        | ·<br>· · · · · ·      |                  | ·<br>· · · · · · |       |                | :<br>■広美締切        |      |           | ■応募条件<br>2022年3月じ    | :<br>北潟に播        | :<br>器红法 |
|   | 株式会社野<br>写真コンテ       | ロカメラ<br>スト係   |        |                       |                  |                  |       | •<br>•<br>•    | 2022年7月31         | Ð    |           | 未発表作品                | 退りま              | র        |
|   | ■応募条件                | い際に提          | 影 + 3  | 上改主作                  |                  | 1 = +            |       | · · ·          | • •               |      |           |                      | •                | • • • •  |
| Ċ | <u>,</u><br>,        |               |        | , <del>л. 1</del> 211 | оп v – ріх<br>О  |                  | e<br> |                |                   |      |           |                      |                  |          |

2. 主催・協賛 もテキストボックスで→背景色任意

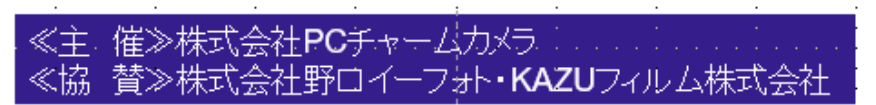

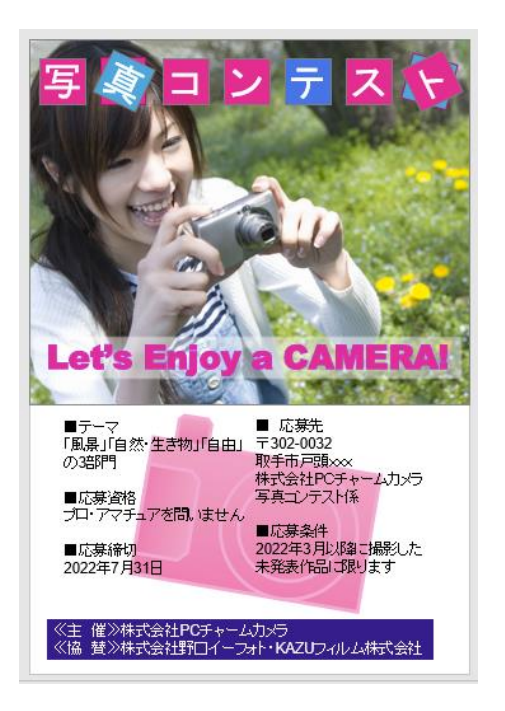

■テーマ

「風景」「自然・生き物」「自由」の3部 門

■ 応募資格
プロ・アマチュアを問いません。

■応募締切2022 年 7 月 31 日

■応募先

〒302-0032 取手市戸頭 XXX 株式会社 PC チャームカメラ 写真コンテスト係

■応募条件
2022 年 3 月以降に撮影した未発表作品
に限ります。